## 2023 National Jamboree Registration Process

Go to the 23NJ website <a href="https://jamboree.scouting.org/">https://jamboree.scouting.org/</a>. Select "Register".

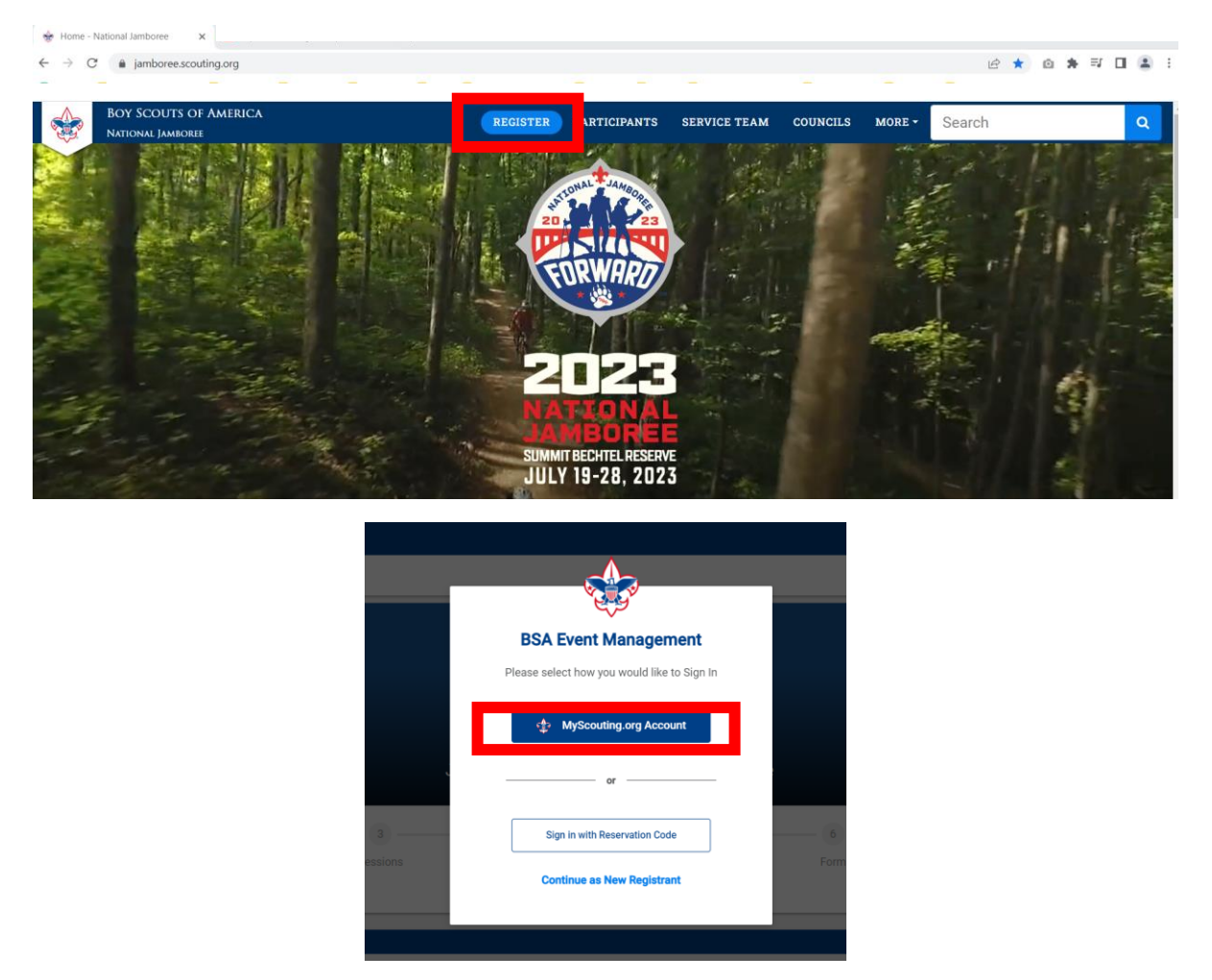

Enter the username and password of the registrant registering to attend the Jamboree. Select "Login"

NOTE: Every registrant must have their own My.Scouting account, regardless of age, with their current BSA Member ID number linked to the profile of that account. If an account does not exist, visit my.scouting.org to create an account first, then return to the Jamboree website to start the process over and complete the registration.

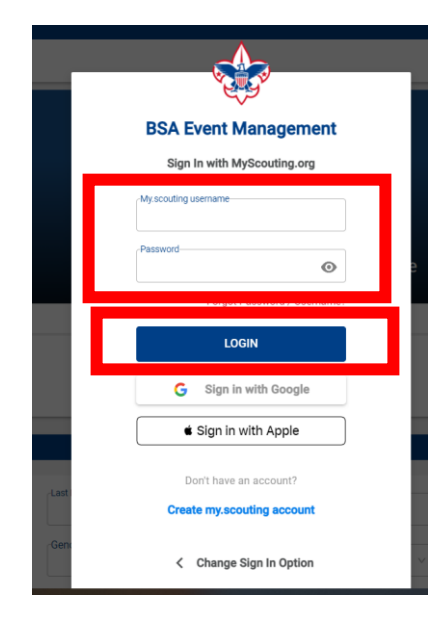

The information displayed in the "Personal Data" section is pulled over from the My.Scouting account. Select "Next".

|                                       |                                          |                                |                                  |                                   |                                  |                      | Welcome, Lonnah C | urry 🗋 : v1.19.15g |
|---------------------------------------|------------------------------------------|--------------------------------|----------------------------------|-----------------------------------|----------------------------------|----------------------|-------------------|--------------------|
| BSA Event Ma                          | anagement                                |                                |                                  |                                   |                                  |                      |                   |                    |
|                                       |                                          |                                | <b>2023</b> I<br>Jul 19 - 28, 2  | National Jan<br>2023   2023 Natio | nboree<br>nal Jamboree           |                      |                   |                    |
| 1                                     | 2                                        | 3                              | 4                                | 5                                 | 6                                | 7                    | 8                 | 9                  |
| Personal                              | Attendee Types                           | Sessions                       | Add-ons                          | Activities                        | Job Priorities                   | Form                 | Checkout          | Confirmation       |
| mormation                             |                                          |                                |                                  |                                   |                                  |                      |                   |                    |
| Personal Data Please confirm info bel | low, which has been copied from <b>n</b> | ny.scouting.org profile. Pleas | e note that editing info below v | will not change my.scouting.or    | rg account, only account here on | Events.scouting.org. |                   |                    |
| First Name                            |                                          |                                | cLast Name                       |                                   |                                  | Suffix               |                   |                    |
| Lonnah                                |                                          |                                | Curry                            |                                   |                                  | None                 |                   | ~                  |
| Date Of Birth                         |                                          |                                | Gender                           |                                   |                                  | Phone                |                   |                    |
| Country                               |                                          |                                | State<br>TX-TEXAS                |                                   |                                  | ostal Code           |                   |                    |
|                                       |                                          | ·                              |                                  |                                   |                                  |                      |                   |                    |
|                                       |                                          |                                |                                  |                                   |                                  |                      |                   |                    |
|                                       |                                          |                                |                                  |                                   |                                  |                      |                   |                    |
|                                       |                                          |                                |                                  |                                   |                                  |                      |                   | Next               |
|                                       |                                          |                                |                                  |                                   |                                  |                      |                   |                    |

The attendee types available to a registrant to choose from based on the requirements of registration for each attendee type will be available in the dropdown list for "Select your attendee type". Make the appropriate selection and select "Next".

NOTE: Should an error appear on this page indicating the registrant does not qualify, that means there is a problem with the membership information. Check the following:

- 1. Confirm the username and password belonging to the registrant were the ones used to access the registration. (not those of the parent or guardian if for a youth)
- 2. Confirm the BSA member ID number is reflected in the profile account of the My.Scouting account.
- 3. Confirm with the local council the BSA member ID number is not expired.

|              |               | 4 | 1. Confirm with the local council the BSA member ID number is associated | wi | ith | а | ра | id  | re | gis | tra | ati | on. |
|--------------|---------------|---|--------------------------------------------------------------------------|----|-----|---|----|-----|----|-----|-----|-----|-----|
| $\leftarrow$ | $\rightarrow$ | C | events.scouting.org/form/B5925B571FB44195/personal-information           | 07 | Q   | A | *  | 1Ö1 | *  | ≡ſ  |     |     | :   |

| 😍 Certain 📒 Events h    | Aanagement 🧧 Jamboree 🧧 | BSA Tools  2019 WSJ | LSC Outdoor Adven<br>2023 N<br>Jul 19 - 28, 20 | Autional Jan<br>2023   2023 Natio | at I amily Adventure C | international 🧧 Surr | nmit 🧧 SAS |                   |
|-------------------------|-------------------------|---------------------|------------------------------------------------|-----------------------------------|------------------------|----------------------|------------|-------------------|
| Personal<br>Information | 2<br>Attendee Types     | 3<br>Sessions       | Add-ons                                        | 5<br>Activities                   | 6 Job Priorities       | Form                 | B Checkout | 9<br>Confirmation |
|                         |                         |                     | Select your attende<br>Leader<br>Staff 34+     | ee type:<br>~                     |                        |                      |            |                   |
| Back                    |                         |                     |                                                |                                   |                        |                      |            | Next              |

Select the appropriate session. Select "Next".

Note: Only JST (staff) will have the option of Session 1, Session 2 and Session 3. All contingent registrants will only have the option of Jamboree – Contingent/Participant Session July 19-28.

| Sessions                                                                                                    |      |
|----------------------------------------------------------------------------------------------------|------|
| Filter by Date     07/23/2023     Image: Constraint of the session of the session of the se |      |
| Jamboree - Contingent/Participant Session July 19-28, 2023 (Mar 9, 2022 - Jul 19, 2023)   497 Days No slots left for your attendee type<br>Youth and adult leaders planning to attend as part of their council contingent.                                                                                                    |      |
| Jamboree - Session 1 - First half July 16-22-JST ONLY (Jul 16 - 22, 2023)   7 Days<br>First week of the Jamboree including staff days to set up and train if applicable prior to unit arrivals.                                                                                                    |      |
| Jamboree - Session 3 - Entire event July 16-29 -JST ONLY (Jul 16 - 29, 2023)   14 Days Entire Jamboree including staff days to set up and train if applicable prior to unit arrivals.                                                                                                    |      |
| Jamboree - Session 2 - Second Half July 23-29-JST ONLY (Jul 23 - 29, 2023)   7 Days<br>Second week of the Jamboree including wrap-up and closing departments after unit departures.                                                                                                    |      |
|                                                                                                    |      |
| Back                                                                                                    | Next |

Make the applicable selections for purchasing a Platinum Package and/or donating to the Jamboree Scholarship fund. Select "Next".

|                                                                                                    | Lonnah Curry (Primary)                                    | \$120.00 🗸 |
|----------------------------------------------------------------------------------------------------|-----------------------------------------------------------|------------|
| 2022 N I Distinum Package                                                                                                    | Installment                                               | Amount     |
| Only those signed up for the platinum package will get these exclusive items. The donation is \$250. \$50 will be spent on limited edition SWAG consisting of: two (2) 2023 NJ                                                                                                    | Session 3 - Entire Event July 16-29 -JST ONLY             |            |
| pocket patches with a silver Mylar border, a 2023 NJ platinum edition ball cap, a 2023 NJ platinum package neckerchief, and a limited edition 2023 NJ tumbler. Only those<br>signed up for the platinum narkage will get these items. Shipping and handling of these items is also covered. The remaining \$200 will be tay deductible and your donation                                                                                                    | Deposit                                                   | \$100.00   |
| will be restricted to the Jamboree scholarship fund which will be used to help those less fortunate to attend this or future Jamborees. NOTE: PLATINUM PACKAGE                                                                                                    | Session Fee                                               | \$0.00     |
| PURCHASES ARE ABOVE AND BEYOND ANY REGISTRATION FEES DUE TO NATIONAL (JST) OR TO YOUR LOCAL COUNCIL. (YOUTH OR LEADER PARTICIPANTS)                                                                                                    | Add-Ons                                                   |            |
| ○ None                                                                                                    | Electronic Processing Fee Electronic Processing Fee (Non- | \$20.00    |
| O 01-I would like ONE 2023 NJ Platinum Package<br>\$250.00 USD                                                                                                    | kerundabie)                                               |            |
| O 02-1 would like TWO 2023 NJ Platinum Packages<br>\$500.00 USD                                                                                                    | Add-Ons Subtotal                                          | \$20.00    |
| O 03-I would like THREE 2023 NJ Platinum Packages<br>\$750.00 USD                                                                                                    | Total Event Fee                                           | \$120.00   |
| I will pass on the 2023 NJ Platinum Package for now \$0.00 USD                                                                                                    | Due Today 🕕                                               | \$120.00   |
| 2023 NJ Scholarship Fund REQUIRED A restricted acholarship fund to assist in providing the National Jamboree experience to individuals that otherwise may not be able to attend. Would you like to donate to a restricted scholarship fund to assist in providing the National Jamboree experience to individuals that otherwise may not be able to attend. Would you like to donate to a restricted scholarship fund to assist in providing the National Jamboree experience to individuals that otherwise may not be able to attend. Would you like to donate to a restricted scholarship fund to assist in providing the National Jamboree experience to individuals that otherwise may not be able to attend. Would You like to donate to a restricted scholarship fund to assist in providing the National Jamboree experience to individuals that otherwise may not be able to attend. Would You like to donate to a restricted scholarship fund to assist in providing the National Jamboree experience to individuals that otherwise may not be able to attend. Would You like to donate to a restricted scholarship fund to assist in providing the National Jamboree experience to individuals that otherwise may not be able to attend. Would You like to donate to a restricted scholarship fund to assist in providing the National Jamboree experience to individuals that otherwise may not be able to attend. Would You like to donate to a restricted scholarship fund to assist in providing the National Jamboree experience to individuals that otherwise may not be able to attend. Would You like to donate to a restricted scholarship fund to assist in providing the National Jamboree experience to individuals that otherwise may not be able to attend. Would You like to donate to a restricted scholarship fund to assist in providing the National Jamboree experience to individuals that otherwise may not be able to attend. We applied the Restricted Scholarship fund to assist in providing the National Jamboree experience to assist in providing the Restricted Scholarship fund to as |                                                           |            |
| None         O 2023 NJ Scholarship Fund \$100         O 2023 NJ Scholarship Fund \$150         O 2023 NJ Scholarship Fund \$25           \$100.00 USD         \$150.00 USD         \$25.00 USD                                                                                                    |                                                           |            |
| 🔿 2023 NJ Scholarship Fund \$50 🔿 Nothing at this time                                                                                                    |                                                           |            |
|                                                                                                    |                                                           |            |
|                                                                                                    |                                                           |            |

If registering as a JST, select the three top job areas of preference to be considered. Select "Next".

| Personal<br>Information | Attendee Types | Sessions | Add-ons                                  | Activities                                                                                 | Job Priorities                       | Form | 8<br>Checkout | 9<br>Confirmation |
|-------------------------|----------------|----------|------------------------------------------|--------------------------------------------------------------------------------------------|--------------------------------------|------|---------------|-------------------|
| ob Priorities           |                |          | FIRST IN<br>Regi<br>scono<br>Medi<br>Sum | aff Choice<br>stration Concierge<br>staff Choice<br>call Staff<br>faiff Choice<br>mit Apex | <ul><li></li><li></li><li></li></ul> |      |               |                   |
| Back                    |                |          |                                          |                                                                                            |                                      |      |               | Next              |

Continue through the screen completing the questionnaire.

Note: Some questions are specific to the attendee types and may appear different to different registrants.

| Makila Dhaga t                            |                                                                               |                |
|-------------------------------------------|-------------------------------------------------------------------------------|----------------|
| Mobile Phone *                            |                                                                               |                |
|                                           |                                                                               |                |
|                                           |                                                                               |                |
| Personal Profile Data                     |                                                                               |                |
| ∠Height (Feet) *                          |                                                                               |                |
|                                           | ×                                                                             |                |
| /Height (Inches) *                        |                                                                               |                |
|                                           | ×                                                                             |                |
| Weight in Pounds *                        |                                                                               |                |
|                                           |                                                                               |                |
|                                           |                                                                               |                |
| Ethnic background                         |                                                                               |                |
| O Alaska Native O American Indian O Asian | Black / African American 🔷 Caucasian / White 🔷 Hispanic / Latino 🔷 Pacific Is | lander Other   |
|                                           |                                                                               |                |
| Community participation                   |                                                                               |                |
|                                           |                                                                               |                |
| Languaga Spakan *                         |                                                                               |                |
| English                                   | Mandarin                                                                      | Signing or ASL |
| French                                    | Spanish                                                                       | Other          |
| German                                    |                                                                               |                |
|                                           |                                                                               |                |
| Jext".                                    |                                                                               |                |
|                                           |                                                                               |                |

Note: Youth and Leader attendee types: If the selection was made to purchase a Platinum Package or donate to the Jamboree Scholarship Fund, the payment page will be presented as reflected below. If they were not selected, the screen will advance to the confirmation at this point.

For JST (staff) regardless of Platinum Package or Jamboree Scholarship Fund selections, select your preferred payment method.

|                       |                               |               | <b>2023</b><br>Jul 19 - 28, 2 | National Jai<br>2023   2023 Natio | m <b>boree</b><br>nal Jamboree |                         |                         |              |
|-----------------------|-------------------------------|---------------|-------------------------------|-----------------------------------|--------------------------------|-------------------------|-------------------------|--------------|
| <b>~</b> —            | <b>⊘</b>                      | — <b>⊘</b> —  | <b>⊘</b>                      |                                   | <b>_</b>                       | <b>⊘</b>                |                         | 9            |
| Personal              | Attendee Types                | Sessions      | Add-ons                       | Activities                        | Job Priorities                 | Form                    | Checkout                | Confirmation |
| Information           |                               |               |                               |                                   |                                |                         |                         |              |
|                       |                               |               |                               |                                   |                                |                         |                         |              |
| Payment Checkout      |                               |               |                               |                                   |                                | Payment Summary         |                         |              |
|                       |                               |               |                               |                                   |                                | Lonnah Curry (Primary   | )                       | \$120.00 V   |
| Select a payment      | type                          |               |                               |                                   |                                | Installment             |                         | Amount       |
|                       |                               |               |                               |                                   |                                | Session 3 - Entire Even | t July 16-29 - JST ONLY |              |
| PAY VIA CREDIT        | CARD ATTEN V                  | ISA DISCOVIN  |                               |                                   |                                | Deposit                 |                         | \$100.00     |
|                       | prmation will be collected up | sing Orbital. |                               |                                   |                                | Session Fee             |                         | \$0.00       |
| Please allow your bro | wser to display non-up window | s             |                               |                                   |                                |                         |                         |              |

Make Payment

## Select "Make Payment"

Enter the payment details for the payment method selected.

|                        | <b>~</b>               |                |           | -⊘      |            |                |                                               | <u> </u>                     | 9            |
|------------------------|------------------------|----------------|-----------|---------|------------|----------------|-----------------------------------------------|------------------------------|--------------|
|                        | Personal<br>nformation | Attendee Types | Sessions  | Add-ons | Activities | Job Priorities | Form                                          | Checkout                     | Confirmation |
|                        |                        |                |           |         |            |                |                                               |                              |              |
| Pa                     | vment Checkout         |                |           |         |            |                | Payment Summary                               |                              |              |
|                        | Name on Card           |                |           |         |            |                | Lonnah Curry (Primary)                        |                              | \$120.00 ~   |
|                        |                        |                |           |         |            |                | Installment                                   | 6 20 ICT ONLY                | Amount       |
|                        | Billing Address        |                |           |         |            |                | Deposit                                       | 0-29-031 ONL1                | \$100.00     |
|                        |                        |                |           |         |            |                | Session Fee                                   |                              | \$0.00       |
|                        |                        |                |           |         |            |                | Add-Ons                                       |                              |              |
|                        | City                   |                |           |         |            |                | Nothing At This Time 2023 NJ                  | Scholarship Fund             | \$0.00       |
|                        | Oity                   |                |           |         |            |                | Electronic Processing Fee Elec<br>Refundable) | stronic Processing Fee (Non- | \$20.00      |
|                        | Province               | Alabama        | ~         |         |            |                |                                               |                              |              |
|                        | Postal Code            |                |           |         |            |                | Add-Ons Subtotal                              |                              | \$20.00      |
|                        | r ootar oodo           |                |           |         |            |                | Notes                                         |                              |              |
|                        | Country                | United States  | ~         |         |            | - 11           |                                               |                              |              |
| L                      | Amount                 | USD \$120.00   |           |         |            |                |                                               |                              | Å            |
| After completing the p | ayment                 | fields, sele   | ect "Comp | olete"  |            |                |                                               |                              |              |

| Amount                | USD \$120.00 |   |      |   |              |  |  |  |
|-----------------------|--------------|---|------|---|--------------|--|--|--|
| Credit Card<br>Number |              |   |      |   |              |  |  |  |
| CVC Number            |              |   |      |   | What's this? |  |  |  |
| Card Type             | Visa         |   |      | v |              |  |  |  |
| Expiration Date       | 01           | ~ | 2022 | v |              |  |  |  |
|                       | Cancel       |   |      |   | Complete     |  |  |  |

The final screen will be the confirmation page.

The registrant will then receive 2-3 emails depending on attendee type.

- 1. All attendee types will receive the confirmation email.
- 2. All attendee types will receive the email to complete their required disclaimers. The email could go to junk/spam. This step is required to be completed before councils will be able to see and process the application.
- 3. JST (staff), and any Youth or Leader attendee types that selected to purchase a Platinum Package or donate to the Jamboree Scholarship Fund will receive a payment confirmation for the submission their payment.